## **Gross & Fringe Report Job Aid**

NDSI

The Gross & Fringe Report can be used to view the distribution of salary data. The report is run to verify wages, deductions and taxes paid to employees and the funding sources that were charged. Retroactive distributions will appear on the report during the pay period they were processed. The report is available for the current pay period the day before payday. Previous pay periods are always available.

- 1. Sign in to PeopleSoft HRMS.
- 2. Navigate to Payroll for North America > Payroll Distribution > GL Interface Reports > Gross and Fringe
- 3. Click the Add a New Value tab.
  - a. Enter a **Run Control ID** that is meaningful to you. Please remember no special characters or spaces can be used when creating a Run Control ID.
  - b. Click the **Add** button.
  - c. These steps will only need to be completed the first time. After a Run Control ID has been created the **Find an Existing Value** tab can be used instead.
- 4. Select English for Language

## 5. Run Report For

- a. Enter either Fiscal Year or Pay Period End Date
  - i. Use the Fiscal Year option to return results for more than one pay period.
  - ii. A Fiscal Year runs from July 1 to June 30. The Fiscal Year will be the same as the calendar year on June 30.
    - 1. For example July 1, 2017 will be Fiscal Year 2018.
  - iii. If using Fiscal Year the **Accounting Period** field can also be used to narrow down the return results. The field can remain blank if running the report for the entire fiscal year.
    - Accounting Period is based on the Fiscal Year with Accounting Period 1 = July, 2 = August, etc.
  - iv. If using Pay Period End Date the results will only be for the pay period specified.
- b. Uncheck the All Companies & Paygroups box.
- c. Enter **Company** as NDS.
- d. Pay Group is an optional field.
  - i. Leave this field blank to return results for all employees.
  - ii. **NDB** pay group is for Salaried employees
    - 1. Most banded employees, grad students and PTA staff are in this group.
  - iii. NDC pay group is for Contract Salaried employees
    - 1. Most faculty are in this group
  - iv. NDN pay group is for Hourly employees
    - 1. Used for 8000 and 9000 band employees.
- e. Uncheck the box for All Department.
  - i. If the All Department box is unchecked enter **Set ID** of *NDSU1* and **Department** with the appropriate department number.
    - 1. If the Department number is unknown the magnifying glass next to the box can be used to search for the appropriate value.
    - 2. If more than one department should be included in the report click the plus sign at the end of the row to add a new row. Repeat step e.i. and e.i.2 as necessary for the departments that should be included in the report.
    - 3. Use the minus sign to delete any rows for departments that should no longer be included in the report.
    - 4. Report results are dependent upon the department/unit a user has access to. If the report is run for a department that is not in the user's access list then no results will be returned for that department.

- f. The check boxes for All Funding Sources and All Projects are optional.
  - i. If the boxes are checked all funding sources and projects will be returned on the report.
  - ii. If the All Funding Source box is unchecked a **Combination Code** must be entered.
    - 1. If the Funding Source is unknown the magnifying glass next to the box can be used to search for the appropriate value.
  - iii. If the All Projects box is unchecked enter a Project/Grant.
  - iv. Additional lines can be added to the All Funding Sources and All Projects sections by following step e.i.2. Additional lines can be deleted from the All Funding Sources or All Projects sections by following step e.i.3.

## 6. Report Option

- a. For **Column Definition Code** choose **HEID1** from the drop down menu.
- b. Choose **Detail Report** 
  - i. The **Summary Report** option will only return totals for the fund. It will not return information for the individual employee.

## 7. Sort Option

- a. For primary Sort choose the box for by Fiscal Year and/or by Department
- b. Choose a Secondary Sort Sequence from the drop down menu
  - i. Options are: Funding Source, None, Position, Project
  - ii. The default option is None
- c. Choose a **Detail Report Sequence** from the drop down menu
  - i. Options are: Employee ID, Employee Name, Paycheck No
  - ii. The default option is Employee ID
- Click the **Save** button
  Click the **Run** button
  - a. On the **Process Scheduler Request** page the default for the report is *Web/PDF*. If you would like to change this to a different format you can do so at this time. (Ex. CSV)
- 10. Click the **Ok** button, the Run Control page is returned
- 11. Click the Process Monitor hyperlink, Process Type is SQR Report, Process Name is HPCA012.
- 12. Click the **Refresh** button until the **Run Status** is *Success* and the **Distribution Status** is *Posted*.a. If you had the report emailed to you stop here and check your email. If not, continue below.
- 13. Click the **Details** hyperlink.
- 14. Click the View/Log Trace hyperlink.
- 15. Click the link to open the .pdf file.
  - a. The report will open in Adobe.

| n Control ID:           | Gross&Fringe_Report                | Report Ma                    | anager Process Monitor Run |
|-------------------------|------------------------------------|------------------------------|----------------------------|
| nguage:                 | English 🗸                          |                              |                            |
| eport Request Parame    | ter(s)                             |                              |                            |
| Data Loaded by: kate.gr | reicar                             | Last Loaded: 01/1            | 1/2018                     |
| Run Report For          |                                    |                              |                            |
| Fiscal Year: 2018       | Accounting<br>Period:              | Pay Period End<br>Date:      |                            |
| Company: NDS Q          | NDSU Pav Gr                        | roup:                        |                            |
| All Department          | 1000 10,01                         |                              |                            |
| Departments Per         | sonalize   Find   View All         | 🗷   🔢 🛛 First 🕚 1 of 1 🔇     | € Last                     |
| *Set ID                 | *Department                        | Short Description            |                            |
| NDSU1                   | 3170                               | Garage                       | + -                        |
| All Funding Sources     | ŝ                                  |                              |                            |
| Funding<br>Sources Per  | sonalize   Find   View All         | 🗷   🔜 First 🚳 1 of 1 🤅       | Last                       |
| *Combination Code       | Sh                                 | ort Description              |                            |
|                         |                                    |                              |                            |
| All Projects            |                                    |                              |                            |
| Projects Per            | sonalize   Find   View All         | 🖾   🔣 🛛 First 🕚 1 of 1 🖉     | last                       |
| *Project/Grant          |                                    |                              |                            |
|                         |                                    |                              |                            |
| Report Option           |                                    |                              |                            |
| Column Definition       | Code: HIED1 V Si<br>O Summary Repo | alary & Benefit Distribution |                            |
| Sort Option             |                                    |                              |                            |
| by Fiscal Year          | ✓ by De                            | partment                     |                            |
| Secondary Sort Se       | quence: Funding Source             | ne V                         |                            |